## Protocole à suivre pour mettre en évidence les échanges gazeux réalisés par les végétaux chlorophylliens et non chlorophylliens

- 1. Branchez l'interface ExAO sur un port USB de votre ordinateur.
- 2. Branchez la sonde à  $CO_2$  sur un port de l'interface ExAO.
- 3. Démarrer le logiciel "PASCO Capstone".
- 4. Sélectionnez dans la colonne "Affichages", à droite de l'écran, le module "Graphique" en double cliquant dessus.
- 5. Paramétrez votre graphique en sélectionnant les variables que vous voulez afficher en abscisse et en ordonnée.
- 6. Préparez votre expérience en plaçant, si cela est nécessaire selon votre groupe, le matériel végétal dans l'enceinte expérimentale.
- 7. Placez la sonde à  $CO_2$  à l'intérieur de l'enceinte expérimentale.
- 8. Branchez et allumez votre lampe. Placez là à environ 15 cm de l'enceinte expérimentale.
- 9. Lancez l'enregistrement des mesures en cliquant sur le rond rouge "Enregistrer".
- Au bout de 3 minutes, éteignez votre lampe et placez l'enceinte expérimentale sous un torchon, pour la placer à l'obscurité.
  <u>Ne pas arrêter les mesures.</u>
- 11. Placez une annotation sur votre graphique en cliquant sur le A rouge (A) dans le bandeau au-dessus du graphique, pour identifier le moment ou vous avez éteint la lumière.
- 12. Après 3 nouvelles minutes, arrêtez les mesure en cliquant sur le carré rouge.